# Android III - Advanced interfaces

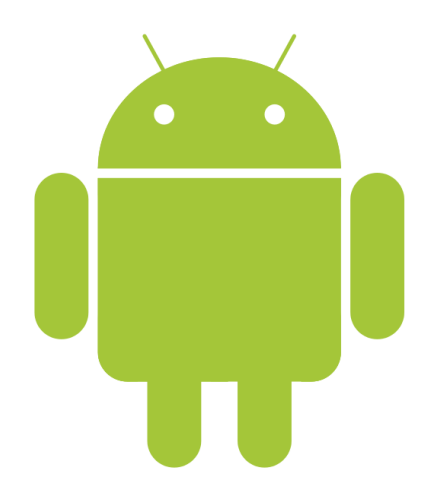

Stefan BORNHOFEN EISTI

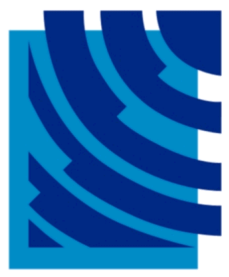

## Toolbar

- Indicates application or activity name
- Options menu
- The system can adapt the toolbar appearance to different screen configurations

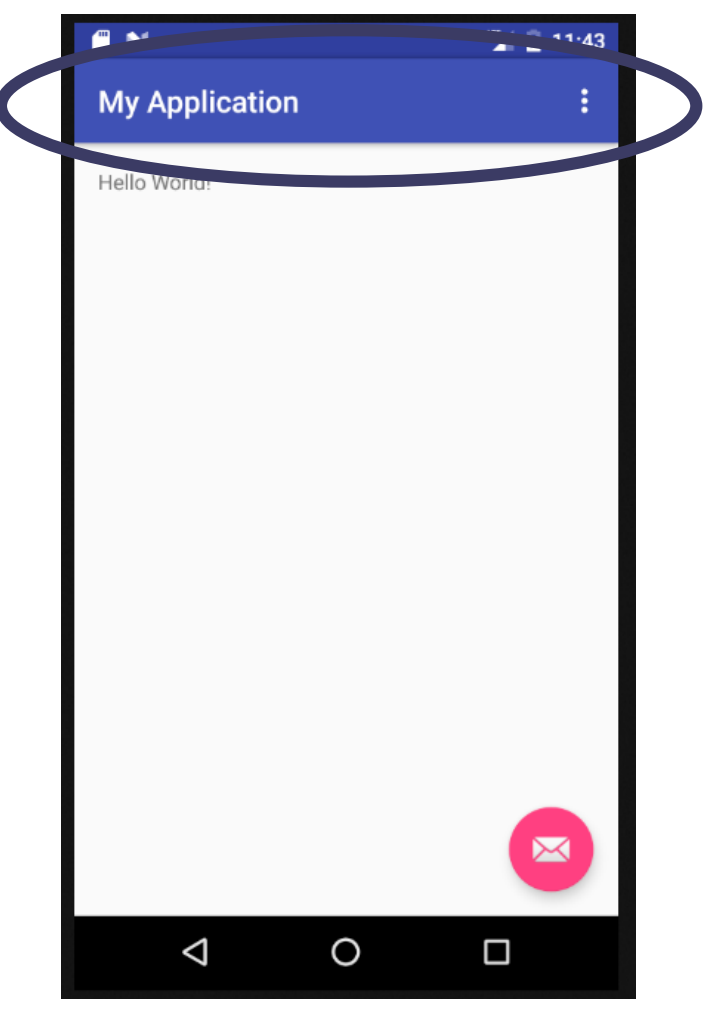

**Basic Activity** 

## **Options Menu**

```
@Override
public boolean onCreateOptionsMenu(Menu menu) {
   getMenuInflater().inflate(R.menu.myMenu, menu);
   return true;
}
@Override
```

public boolean onOptionsItemSelected(MenuItem item) {
 switch (item.getItemId()) {

case R.id.item1: <your code here>; return true; case R.id.item2: <your code here>; return true; case R.id.item3: <your code here>; return true; case R.id.item4: <your code here>; return true; default: return super.onOptionsItemSelected(item);

## **Options** Menu

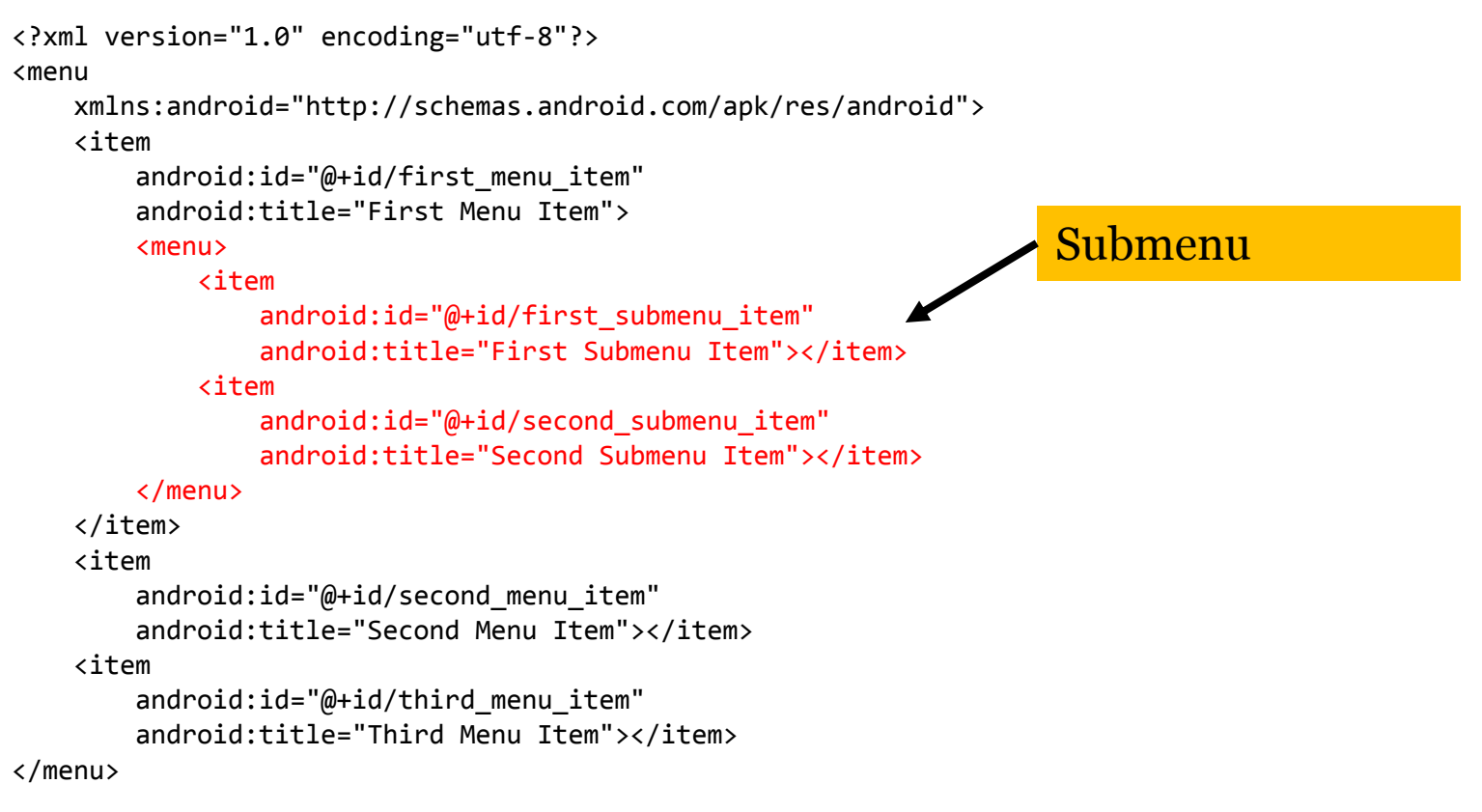

You can prominently present special menu items actions for better navigation

```
<item
android:id="@+id/item1"
android:title="Item">
app:showAsAction="ifRoom"
</item>
```

## **Toasts and Snackbars**

Short messages that automatically time out from the screen.

#### Toast

- can't perform actions or handle user input
- can't be dismissed by swiping **SnackBar (API Level 23+)**
- can perform actions
- can be dismissed by swiping

```
Toast.makeText(getApplicationContext(),
    "This is a toast.",
    Toast.LENGTH_SHORT).show();
```

```
Snackbar.make(findViewById(android.R.id.content),
    "This is a Snackbar",
    Snackbar.LENGTH_LONG).show();
```

# Dialogs

Small windows that prompt the user to make a decision or enter additional information.

```
private void areYouSure() {
  AlertDialog.Builder builder = new AlertDialog.Builder(this);
   builder.setMessage("Are you sure?")
          .setCancelable(false)
          .setPositiveButton("Yes", new
       DialogInterface.OnClickListener() {
                 public void onClick(DialogInterface dialog, int id)
                        { // do something
                        } })
          .setNegativeButton("No", new
       DialogInterface.OnClickListener() {
                 public void onClick(DialogInterface dialog, int id)
                        { dialog.cancel(); } });
  AlertDialog alert = builder.create();
   alert.show();
```

### Button click: Runtime creation

Button b = (Button)findViewById(R.id.mybutton); b.setOnClickListener(new OnClickListener() { public void onClick(View v) { // do something } });

# Long click

> The click has been consumed, don't handle onClick any more

## Fragments

- A behavior or a portion of user interface in an Activity.
- You can combine multiple fragments in a single activity to build a multi-pane UI and reuse a fragment in multiple activities (like a "sub-activity").
- You can dynamically add or remove fragments during runtime
- The fragment's lifecycle is directly affected by the host activity's lifecycle.

### Fragments

### Fragments in different layouts

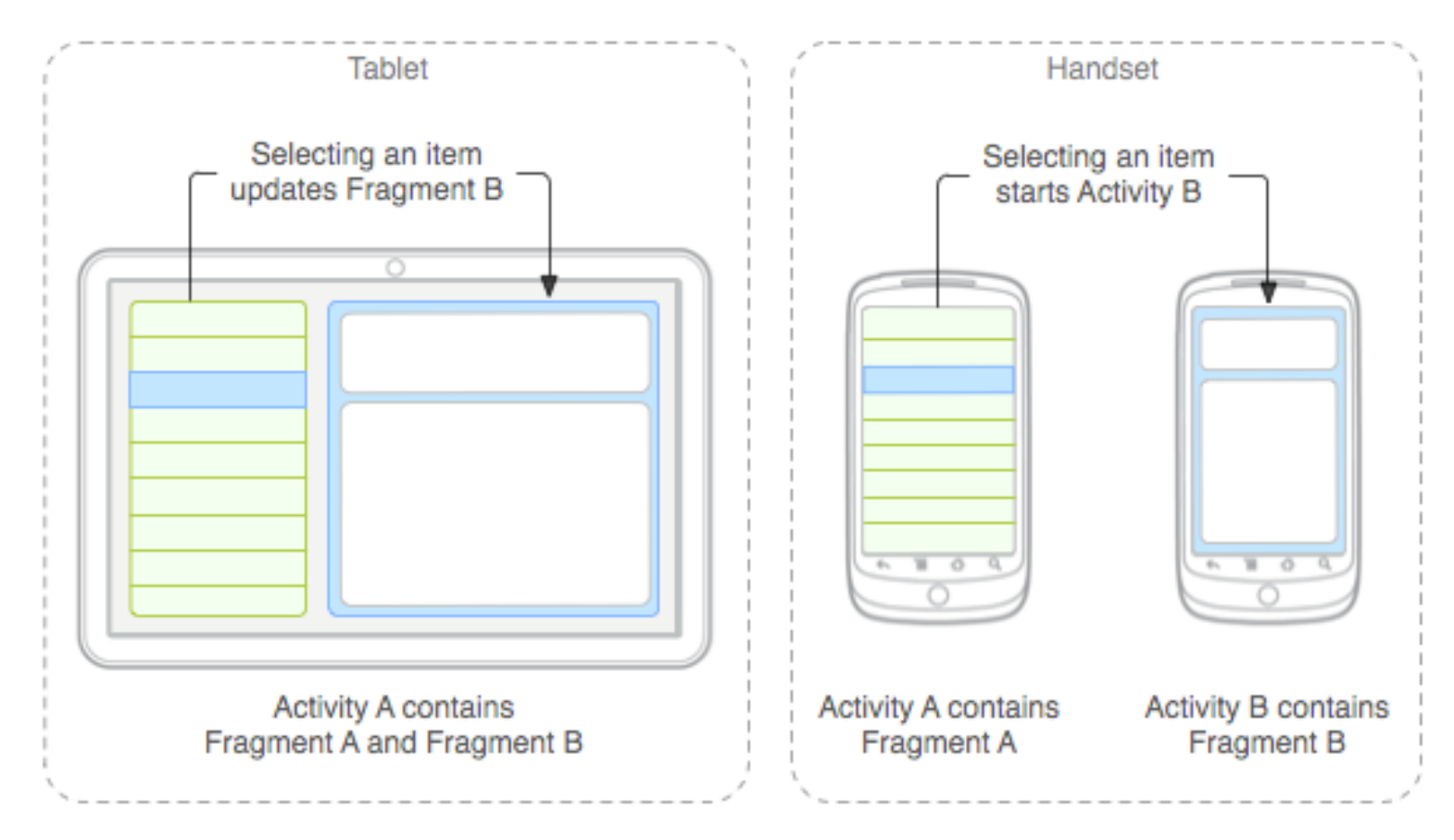

# Fragment Lifecycle

• Usually, you should implement at least the following lifecycle methods:

#### onCreate()

• The system calls this when creating the fragment. You should <u>initialize essential</u> <u>components</u> of the fragment.

#### onCreateView()

• The system calls this when it's time for the fragment to draw its user interface for the first time. To draw a UI for your fragment, you must return a View from this method that is the root of your fragment's layout. (null if the fragment does not provide a UI.)

#### onPause()

• The system calls this method as the first indication that the user is leaving the fragment. This is usually where you should <u>commit any persistent changes</u>.

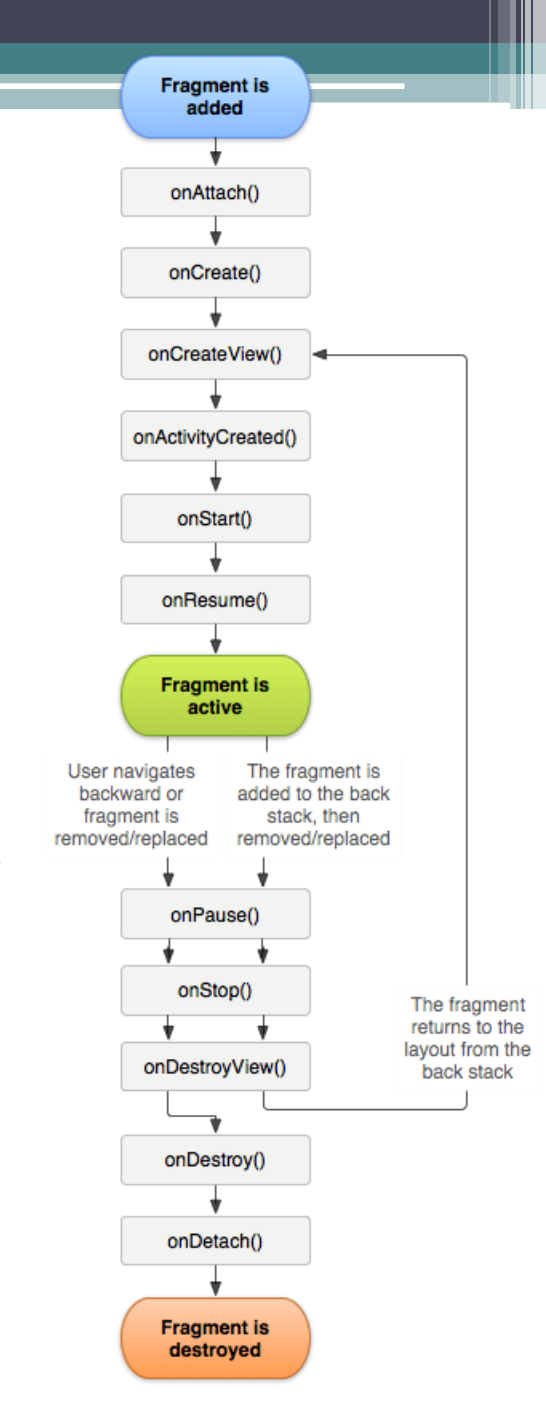

### Minimal Fragment Code

```
public class MyFragment extends Fragment {
  @Override
  public View onCreateView(
    LayoutInflater inflater,
    ViewGroup container,
    Bundle savedInstanceState)
  {
      // Inflate the layout for this fragment
      return inflater.inflate(
           R.layout.myfragment,
           container, false);
    }
```

## Add Fragments to an Activity

```
<?xml version="1.0" encoding="utf-8"?>
<LinearLayout
  xmlns:android="http://schemas.android.com/apk/res/android"
  xmlns:tools="http://schemas.android.com/tools"
  android:orientation="horizontal"
  android:layout width="match parent"
  android:layout height="match parent">
  <fragment android:name="fr.eisti.android.MyFragment"</pre>
          android:id="@+id/fragment1"
          android:layout_weight="1"
          android:layout width="0dp"
          android:layout height="match parent"
          tools:layout="@layout/fragment1" />
  <fragment android:name="fr.eisti.android.OtherFragment"</pre>
          android:id="@+id/fragment2"
          android:layout weight="2"
          android:layout width="0dp"
          android:layout height="match parent"
          tools:layout="@layout/fragment2" />
</LinearLayout>
```

### **Alternative Resources**

- res/<resources\_name>-<qualifier>
- You can append more than one <qualifier>, separate each one with a dash
- The qualifiers must be in the right order

### Examples:

| Configuration        | Qualifier                               |
|----------------------|-----------------------------------------|
| Language and region  | en, fr, ja                              |
| Screen size          | small, normal, large, xlarge            |
| Screen pixel density | ldpi, mdpi, hdpi, xhdpi<br>nodpi, tvdpi |
| Screen orientation   | port, land                              |

## Icon Generator

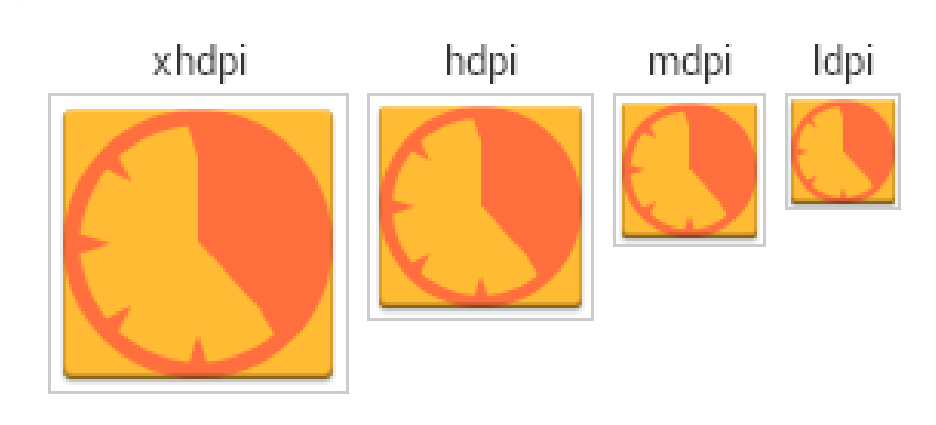

### **Android Asset Studio**

https://romannurik.github.io/AndroidAssetStudio

Save your icons in the respective res/mipmap directories.

## Application: Internationalization

### res/values/strings.xml

- Default text for all strings
   res/values-fr/strings.xml
- French text for all strings
   res/values-ja/strings.xml
- Japanese text for all strings
   res/values-ja-land/strings.xml
- Japanese text for all strings when the screen is landscaped

### Exercise

Write the MathInspector (2p).

- Fragments: portrait/landscape layout
- LongClick
- Toast/Snackbar messages
- Restore red number after restart Add the following features (1p).
- fancy design
- toolbar: About
- personalized launcher icon
- second language

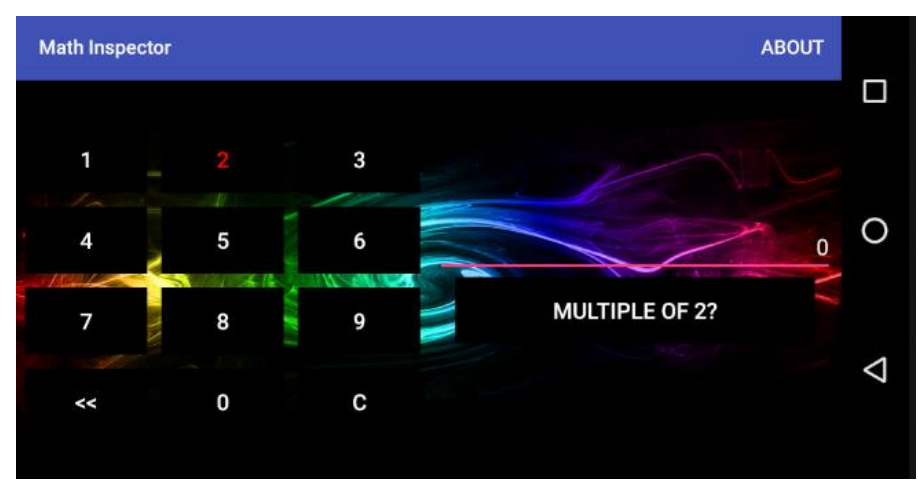

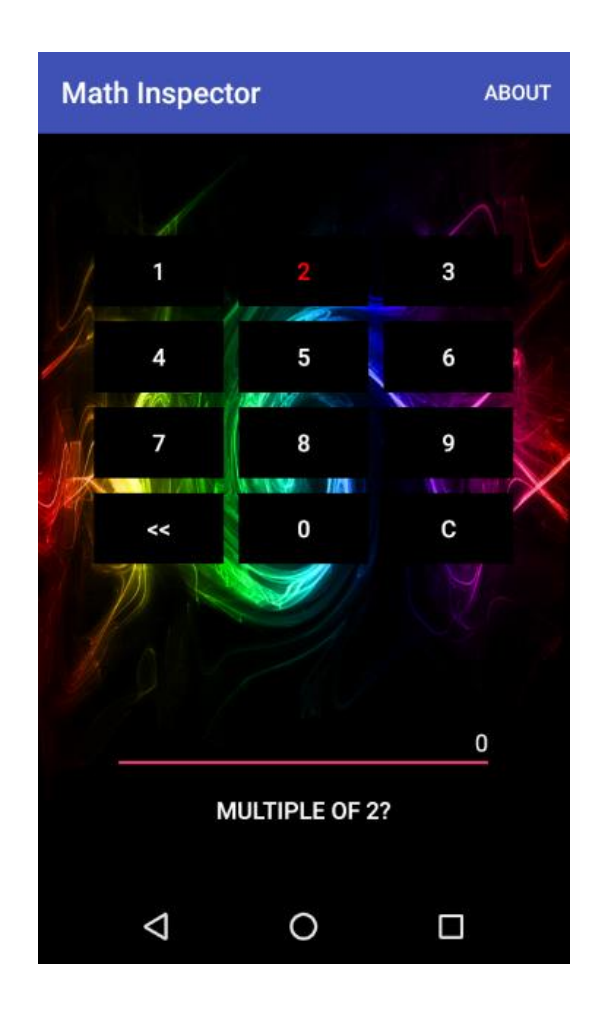